# RAZER DEATHADDER ELITE

## Razer DeathAdder Elite česká příručka

#### Seznam:

- Str. 1 Obsah balení, systémové požadavky a registrace
- Str. 2 Přehled rozvržení zařízení
- Str. 2 Instalace
- Str. 3 Nastavení
- Str. 7 Naprogramování Macro
- Str. 9 Údržba a čištění

## Obsah balení, systémové požadavky a registrace:

Balení obsahuje:

- Razer DeathAdder
- Rychlá uživatelská příručka v angličtině

#### Systémové požadavky:

- PC nebo Mac s volným USB portem
- Windows 7 / Mac OS X (10.9 nebo vyšší)
- Internetové připojení
- 100MB volného místa na disku

#### Registrace

Pro registraci produktu prosím navštivte: <u>www.razerzone.com/registration</u> (pouze v cizím jazyce) **Technická podpora** 

1

Co získáte:

•2 roky záruky od výrobce

•Online technickou podporu na <u>www.razersupport.com</u> nebo <u>sos@gamead.cz</u>.

Distributor: LAMA Plus Ltd.

## Přehled rozvržení

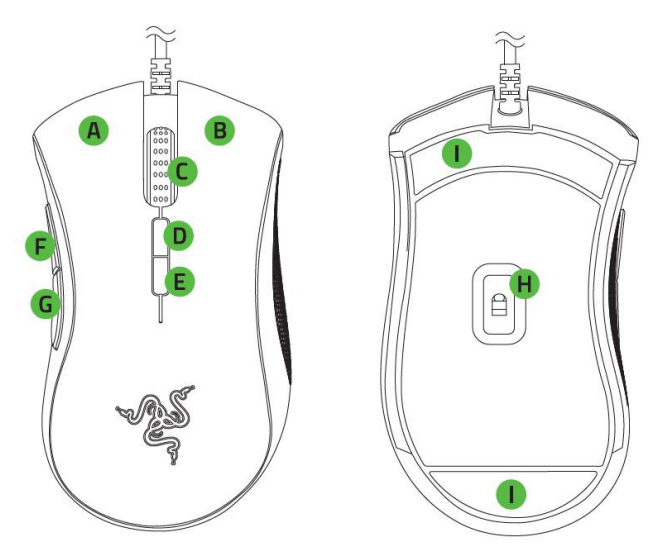

- A. Levé tlačítko
- B. Pravé tlačítko
- C. Scrolovací kolečko
- D. Zvýšení DPI
- E. Snížení DPI
- F. 5 tlačítko myši
- G. 4 tlačítko myši
- H. 16000 DPI 5G Laserový senzor
- I. Kluzné plochy

## **Instalace**

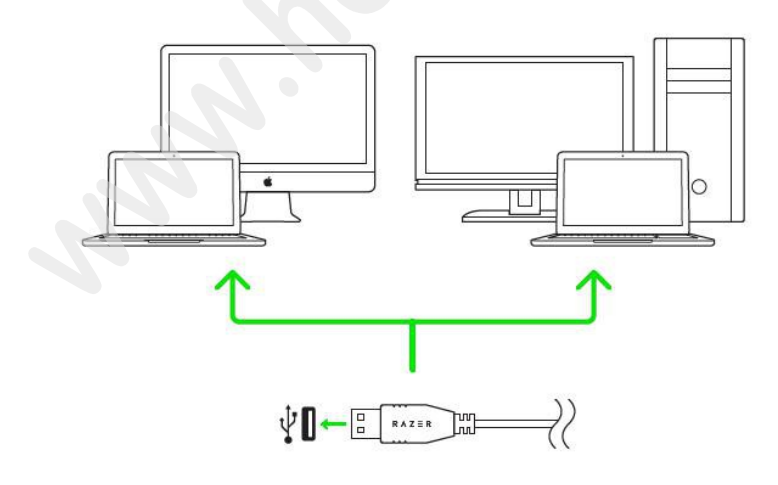

2

- 1. Připojte zařízení k počítači
- 2. Nainstalujte Razer Synapse z <u>www.razerzone.com/synapse</u>
- 3. Spusťte instalaci a postupujte dle instrukcí na obrazovce
- 4. Registrujte se nebo se přihlašte do programu Synapse

## Nastavení

Upozornění: Níže popisované funkce jsou popisovány s Razer Synapse 2.0 a mohou se lišit v závislosti na verzi software a operačního systému.

|                                                |                                                                                       | john.doelārazerzone.com 🔻 🚫 🛛 🌣 🗕 🗴 |
|------------------------------------------------|---------------------------------------------------------------------------------------|-------------------------------------|
| MOUSE MACE                                     |                                                                                       | - ALS                               |
| CUSTOMIZE                                      | MANCE                                                                                 |                                     |
| SELECT PROFILE<br>PROFILE01<br>+ <b>i</b> ···· | 1 Left Click<br>2 Right Click 5 16                                                    | 2<br>8 Scroll Up<br>9 Scroll Down   |
| PROFILE NAME                                   | 3 Scroll Click                                                                        |                                     |
| PROFILE01                                      | 4 Mouse Button 4                                                                      | 8                                   |
| LINK PROGRAM                                   | Mouse Button 5     Mouse Button 5     Sensitivity Stage Up     Sensitivity Stage Down | C'                                  |
| Rezer DeathAdder Elite                         | in                                                                                    | Last cloud back-up on: Sync Now     |

3

#### Profil

Umožnuje vytvářet, ukládat a mazat vlastní profily nastavení myši.

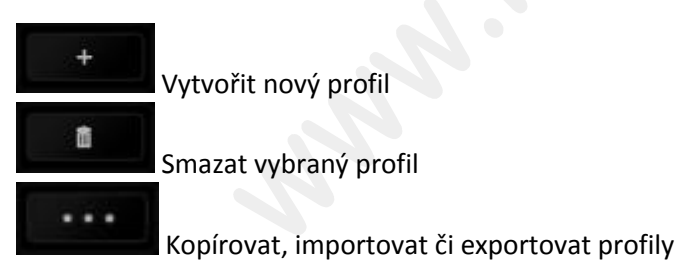

Při zaškrtnutí volby LINK APPLICATION můžete spouštět zvolený profil přímo ze seznamu aplikací níže.

| Profile                          |        |  |
|----------------------------------|--------|--|
| + ū                              |        |  |
| PROFILE NAME                     | Copy   |  |
| Profile                          | Export |  |
| <ul> <li>LINK PROGRAM</li> </ul> |        |  |
| notepad++.exe                    | ţ.     |  |

Distributor: LAMA Plus Ltd.

#### Funkce tlačítek – Button Assigment Menu

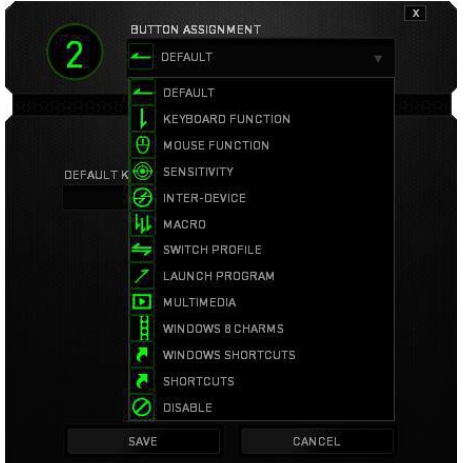

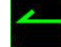

Default – základní funkce tlačítka

Keyboard Function – tato funkce umožnuje tlačítku přiřadit funkci zvolené klávesy na klávesnici.

Mouse Function – tato funkce přiřadí danému tlačítku jinou funkci tlačítka myši z daného seznamu.

Sensitivity – dá vám přístup k nastavení citlivosti myši, jak rychle se bude pohybovat kurzor po obrazovce.

Inter-device – umožní změnu funkce jiných zařízení pracujících s Razer Synapse 2.0. např. spojeni s herní klávesnicí..

Macro – umožnuje přiřadit tlačítku zvolené uložené makro funkce. O makrech více v MACROS

TAB.

**Switch Profile** – umožnuje nadefinovaným tlačítkem změnu volby profilu z vašich uložených profilů.

Launch Program – umožní nadefinovaným tlačítkem spustit zvolený program.

**In-game Configurator** – Umožnuje spuštění konfigurace myši během spuštěné hry. Více: Using the In-game Configurator. Str:11 v anglickém manuálu str:42

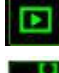

Multimedia Funcion – umožnuje spustit možnosti ovládání multimediálního přehrávače.

**Windows 8 charms** – umožnuje přepnutí nadefinovaných funkcí tlačítek k příkazům ve Windows. Pro více informací se podívejte zde: <u>http://windows.microsoft.com/en-sg/windows-8/getting-around-tutorial</u>

**Windows Shortcut** – umožní přiřazení funkce tlačítka k příkazu v OS. Viz: <u>https://support.microsoft.com/cs-cz/kb/126449</u>

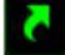

**Shortcut** – umožní přiřazení funkce tlačítka k příkazu v OS. Viz: <u>https://support.apple.com/kb/ht1343</u>

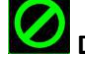

Disable – vypne funkčnost daného tlačítka.

#### **Performance tab**

|                        |             | john.doeldrazerzone.com 🔻 🔘 [ 🌣                                                                                                    | -   x        |
|------------------------|-------------|----------------------------------------------------------------------------------------------------|--------------|
| MOUSE                  | MACROS      |                                                                                                    |              |
| CUSTOMIZE              | PERFORMANCE |                                                                                                    |              |
| SELECT PROFILE         |             | SENSITIVITY The number of dots-per-inch (DPI) of mouse movement. ENABLE X-Y SENSITIVITY DPI: 1800 CONFIGURE SENSITIVITY STA                                                 | AGES         |
| PROFILE01              | ¥           | 100                                                                                                    | 16000<br>DPI |
| PROFILE NAME           |             |                                                                                                    |              |
| PROFILE01              |             | ACCELERATION                                                                                                    |              |
| LINK PROGRAM           |             | The rate of increase of speed in the cursor with respect to mouse movement.<br>0 1 2 3 4 5 6 7 8 9 10<br>POLLING RATE<br>The frequency of data updates [Hz] for the device. | þ            |
| Razer DeathAdder Elite |             | 500 Hz                                                                                                    |              |

Nastavení citlivosti myši a rychlosti pohybu kurzoru.

#### Sensitivity

Zde nastavíte velikost citlivosti myši. Doporučené hodnoty jsou v rozmezí 1600-1800.

#### **Enable X-Y Sensitivity**

Při zaškrtnutém políčku máte možnost nastavit citlivost pro každou osu zvlášť.

#### Acceleration

Velikost zrychlení pohybu kurzoru na obrazovce. Doporučené nastavení pro Windows je 0 a pro Mac 5.

#### **Polling Rate**

Zde nastavujete rychlost odezvy. Čím větší je číslo tím rychleji myš reaguje na dané činnosti. Můžete vybrat jednu z těchto možností – 125Hz (8ms), 500Hz (2ms) a 1000Hz (1ms). Doporučené hodnoty jsou 500Hz-1000Hz)

5

## Lighting tab

Zde můžete upravovat funkce podsvícení myši případně danou funkci posvícení synchronizovat s ostatními kompatibilními produkty.

|                             | john.doe@razerzone.com 1              | r 💿 🔅 – 🗴        |
|-----------------------------|---------------------------------------|------------------|
| MOUSE MACROS                |                                       | Ses.             |
| CUSTOMIZE PERFORMAN         | CE LIGHTING CALIBRATION               | S                |
|                             |                                       |                  |
|                             |                                       |                  |
|                             | SCROLL WHEEL LOGO                     |                  |
| SELECT PROFILE              | EFFECT                                |                  |
| PROFILE01                   | Breathing 🔻                           |                  |
| + 8                         |                                       |                  |
|                             | COLOR 1 COLOR 2                       |                  |
| PROFILE01                   |                                       |                  |
|                             | Apply to ather Chroma-snahled devices |                  |
|                             |                                       |                  |
|                             |                                       |                  |
|                             |                                       |                  |
|                             | Switch off all lighting when displa   | y is turned off. |
|                             |                                       |                  |
|                             | Last cloud back up or                 | Sync Now         |
|                             |                                       |                  |
| ()                          |                                       |                  |
| Razer DeathAdder Elite      |                                       |                  |
|                             |                                       |                  |
| فارامهامز وربختمامة علامانه |                                       |                  |

## Základní světelné efekty:

|            | Název            | Popis                                                          | Jak nastavit                                                         |  |
|------------|------------------|----------------------------------------------------------------|----------------------------------------------------------------------|--|
|            | Spectrum Cycling | Nekonečný cyklus<br>celého barevného<br>spektra                | Základní efekt není potřeba nic<br>nastavovat                        |  |
| $\bigcirc$ | Static           | Bude svítit jen<br>zvolená barva                               | Zvolte si požadovanou barvu<br>podsvícení                            |  |
| $\bigcirc$ | Breathing        | Klávesnice se bude<br>rozsvětlovat a<br>zhasínat               | Vyberte až dvě barvy mezi<br>kterými bude probíhat světelný<br>efekt |  |
|            | Reactive         | Pokud kliknete na<br>jakékoliv tlačítko<br>myši to se rozsvítí | Zvolte si požadovanou barvu a<br>dobu podsvícení                     |  |

[ 6 ]

#### **Calibration tab**

Zde můžete kalibrovat senzor na daný povrch po kterém se bude myš pohybovat a také nastavit do jaké výše nadzvednutí myši bude její senzor schopen snímat pohyb.

|                        |             |                                  |                                      | john.doe@razerzone.com 🔻 | 💿 🗢 x    |
|------------------------|-------------|----------------------------------|--------------------------------------|--------------------------|----------|
| MOULEE                 | MACDOF      |                                  |                                      |                          | 2 mg     |
| MUUSE                  | MACRUS      |                                  |                                      |                          |          |
| CUSTOMIZE              | PERFORMANCE | LIGHTING                         | ATION                                |                          | Ţ        |
|                        |             |                                  |                                      |                          |          |
|                        |             |                                  |                                      |                          |          |
|                        |             | ENABLE SURFACE CAL               | BRATION                              |                          |          |
|                        |             | RAZER MATS                       | Select A Mat                         |                          |          |
|                        |             |                                  |                                      |                          |          |
|                        |             | O OTHERS                         |                                      |                          |          |
|                        |             |                                  |                                      |                          |          |
|                        |             |                                  |                                      |                          |          |
|                        |             | LIFTOFF RANGE                    |                                      |                          |          |
|                        |             | 1                                |                                      | i 🖌                      |          |
|                        |             | lf vou're experiencino tracking  | issues, alease manually reset your r | nause by balding the     |          |
|                        |             | left, right and scroll wheel mou | se buttons for 5 seconds.            |                          |          |
|                        |             |                                  | ſ                                    |                          |          |
|                        |             |                                  |                                      |                          |          |
| (10)                   |             |                                  |                                      | Last cloud back-up on:   | Sync Now |
|                        |             |                                  |                                      |                          |          |
|                        |             |                                  |                                      |                          |          |
| Razer DeathAdder Elite |             |                                  |                                      |                          |          |

Pokud máte podložku od Razeru, zvolte první volbu a vyberte danou podložku ze seznamu pro optimální kalibraci senzoru. Při zvolení druhé možnosti provedete kalibraci senzoru ručně.

#### **Macros tab**

Zde můžete vytvářet vlastní makra – řetězce příkazů. Následně je ukládat či vyvolávat podle potřeby.

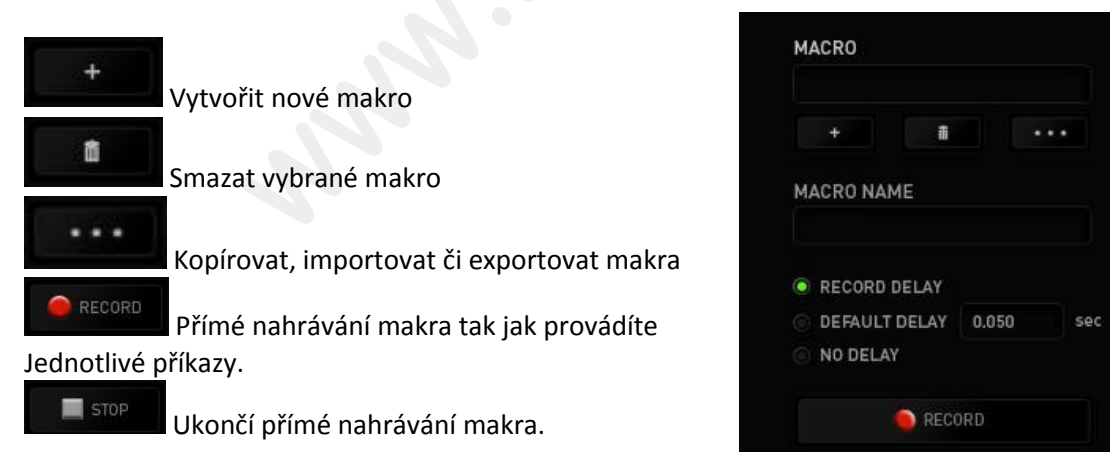

Při přímém nahrávání makra máte možnost zvolit zda: **Record delay** – bude nahrávána i rychlost zadávání příkazů. **Default delay** – každý příkaz bude mít nastavenou prodlevu mezi jednotlivými příkazy. **Delay** – bude nahrávat jen příkazy bez prodlevy.

|                                                                                                    |                                                                                                    | john daeitrizerzona com 🔻 💿 🕒 🗴 |                                                                                                    | jana dasibrazarzona com 🔻 🛞 🛛 🖉 🗴                                                              |
|----------------------------------------------------------------------------------------------------|----------------------------------------------------------------------------------------------------|---------------------------------|----------------------------------------------------------------------------------------------------|------------------------------------------------------------------------------------------------|
| MOUSE MACROS                                                                                                    |                                                                                                    | ~ <u>~</u>                      | MOUSE MACROS                                                                                                    | ~25                                                                                            |
|                                                                                                    |                                                                                                    | and water and                   |                                                                                                    | ALL A                                                                                          |
| MARO<br>Maro 1 ***<br>Maro 1 ***<br>Maro 1 ***<br>Maro 1 ***<br>* Recons DiLA?<br>* Recons DiLA?<br>* Recons DiLA? | 4         A           5         1.15 saconda delay           7         A           8         1.15 saconda delay           9         1.25 saconda delay           9         7.27 saconda delay           9         7.27 saconda delay           8         9           9         9.27 saconda delay           8         9           9         9.27 saconda delay           8         9           9         9.842 saconda delay           9         9 |                                 | MAGRO<br>MAGRO NAME<br>VINNE<br>VINNE<br>V | NSERT Dairy Bifers v<br>Daire Bifers<br>Dairy Atte<br>DURATION Asymtosic Atter<br>NSERT CANCEL |
|                                                                                                    | INSERT                                                                                                    |                                 |                                                                                                    |                                                                                                |
| 8)                                                                                                    |                                                                                                    |                                 | 0                                                                                                    |                                                                                                |
| Razer Kings Here V2                                                                                                |                                                                                                    |                                 |                                                                                                    |                                                                                                |

Jakmile máte jednou vytvořené makro, můžete jej ještě dále upravovat dle potřeb.

| 1 |  |
|---|--|
| â |  |
|   |  |
| • |  |

Editace konkrétního příkazu.

Smazání příkazu.

Přesunutí příkazu o řádek výše.

Přesunutí příkazu o řádek níže.

Vložení dodatečných příkazů.

#### Chroma apps tab

Umožnuje nainstalovat dodatečné rozšiřující aplikace, více informací se dozvíte zde: <u>http://www.razerzone.com/chroma-workshop</u>

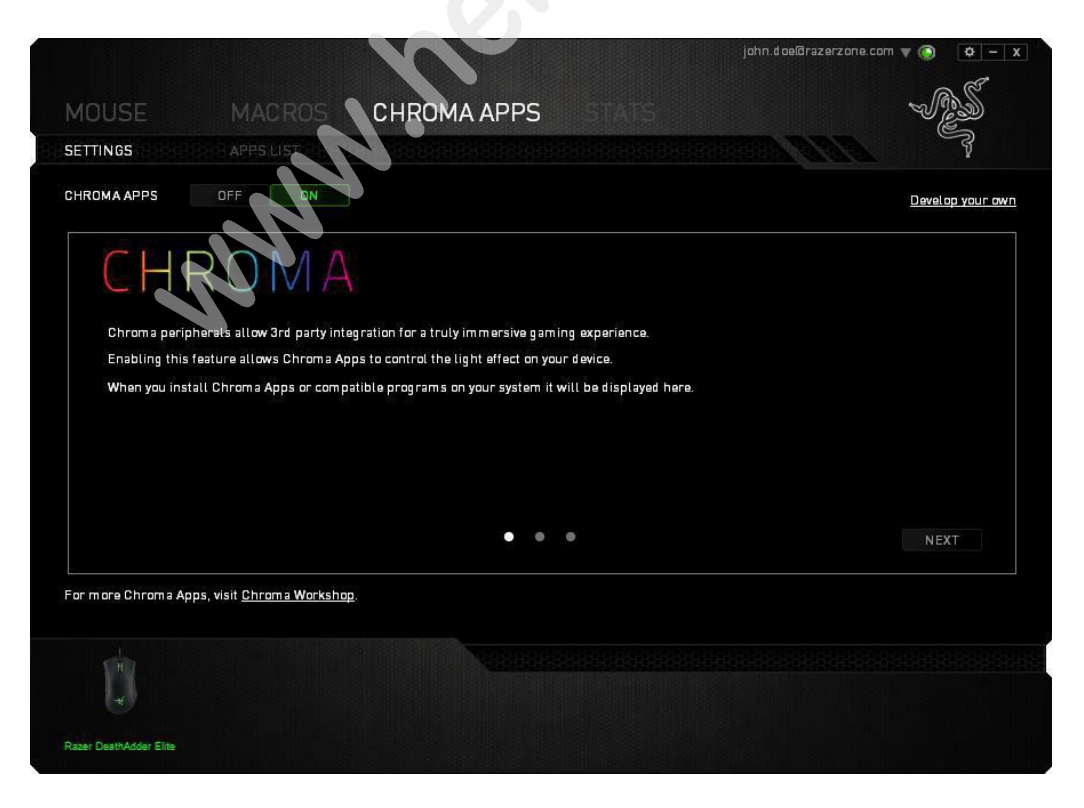

Distributor: LAMA Plus Ltd.

#### Stats & Heatmaps

Zapnutím této funkce, která je normálně vypnuta, můžete vizuálně sledovat informace o tom jak klávesnici a myš využíváte a třeba která tlačítka mačkáte nejvíce atd.

Obrázek je pouze ilustrační:

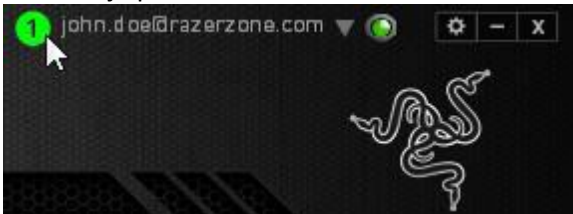

Více informací naleznete v Anglické příručce.

## <u>Údržba a čistění</u>

Zařízení vyžaduje minimální údržbu, ale přesto doporučujeme jednou měsíčně provádět tyto úkony:

- Myš odpojte od počítače a pomocí suchého nebo hadříku navlhčeného v teplé vodě jemně očistěte od nečistot.
- K čištění mezer používejte kulaté párátko nebo navlhčené tampóny pro čištění uší.
- K případnému čištění optiky myši použijte jen suché tampóny do uší jemně odstraňte případné nečistoty, či odfoukněte prachové částečky.